| ▲ 고용24                                                                                                    | - Q                                     |
|----------------------------------------------------------------------------------------------------|-----------------------------------------|
| 📼 블로그 🖧 카페 🗔 이미지 🔾 지식iN 🙁 인플루언서 🕟 동영상                                                                                                    | y ( > ···                               |
| <ul> <li>☞ www.work24.go.kr</li> <li>고용24</li> <li>모든 온라인 고용서비스를 한 곳에서 신청하고, 결과를 확인할 수 있는 통합포</li> </ul>                                                                                   | 포털.                                     |
| 고용 24 FAQ ①<br>Q. 고용24에서 내가 일한 날짜를 확인하려면 어떻게 해야 하나요?                                                                                                    |                                         |
| www.work24.go.kr     각 서비스에서 이용하셨던 정보는 삭제되지 않고, 실명인증 후 확인이 가능     단계) 회원가입 단계 → 2단계) 실명인증 단계(최초 1회) → 3단계) 공동인증     계(선택사항) ☞ 고용24는 개인정보의 보호 및 보안을 위하여 공동 및 금융역     Ai 스니펫 기술로 생성된 Q&A입니다. | :<br>;합니다. 1<br>5서 등록 단<br>·인증서로<br>더보기 |
| Q. 고용24 어플은 어디서 다운받을수 있나요?                                                                                                    |                                         |
| Q. 고용24에서 제공하는 취업 지원제도는 무엇인가요?                                                                                                    | $\sim$                                  |
| Q. 고용24 워크넷을 이용하려면 회원가입이 필요한가요?                                                                                                    | $\sim$                                  |
| Q. 워크넷 고용24에서 실업인정 신청 방법은 무엇인가요?                                                                                                    | ~                                       |
| 고용 24 FAQ 더보기 →                                                                                                    |                                         |

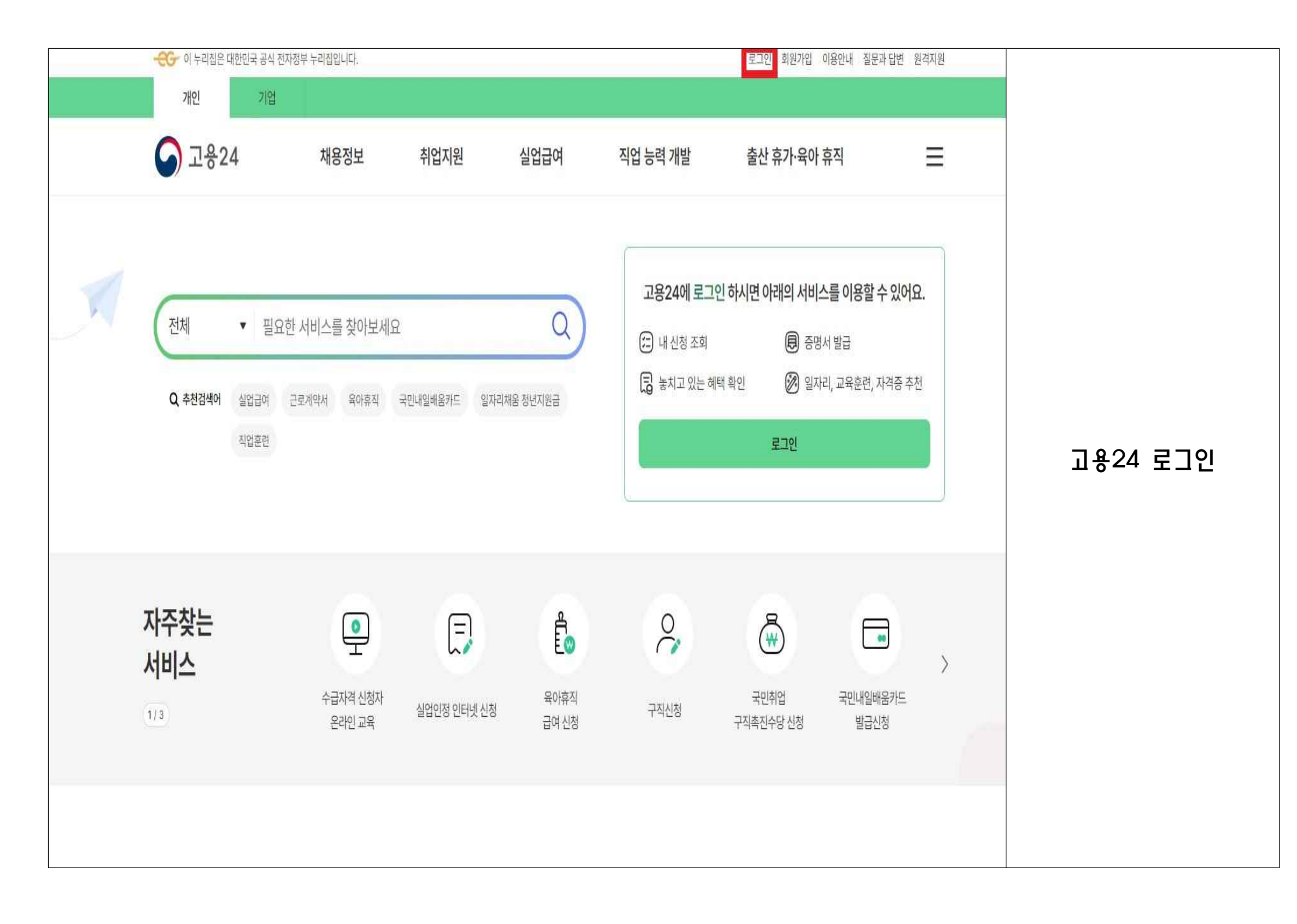

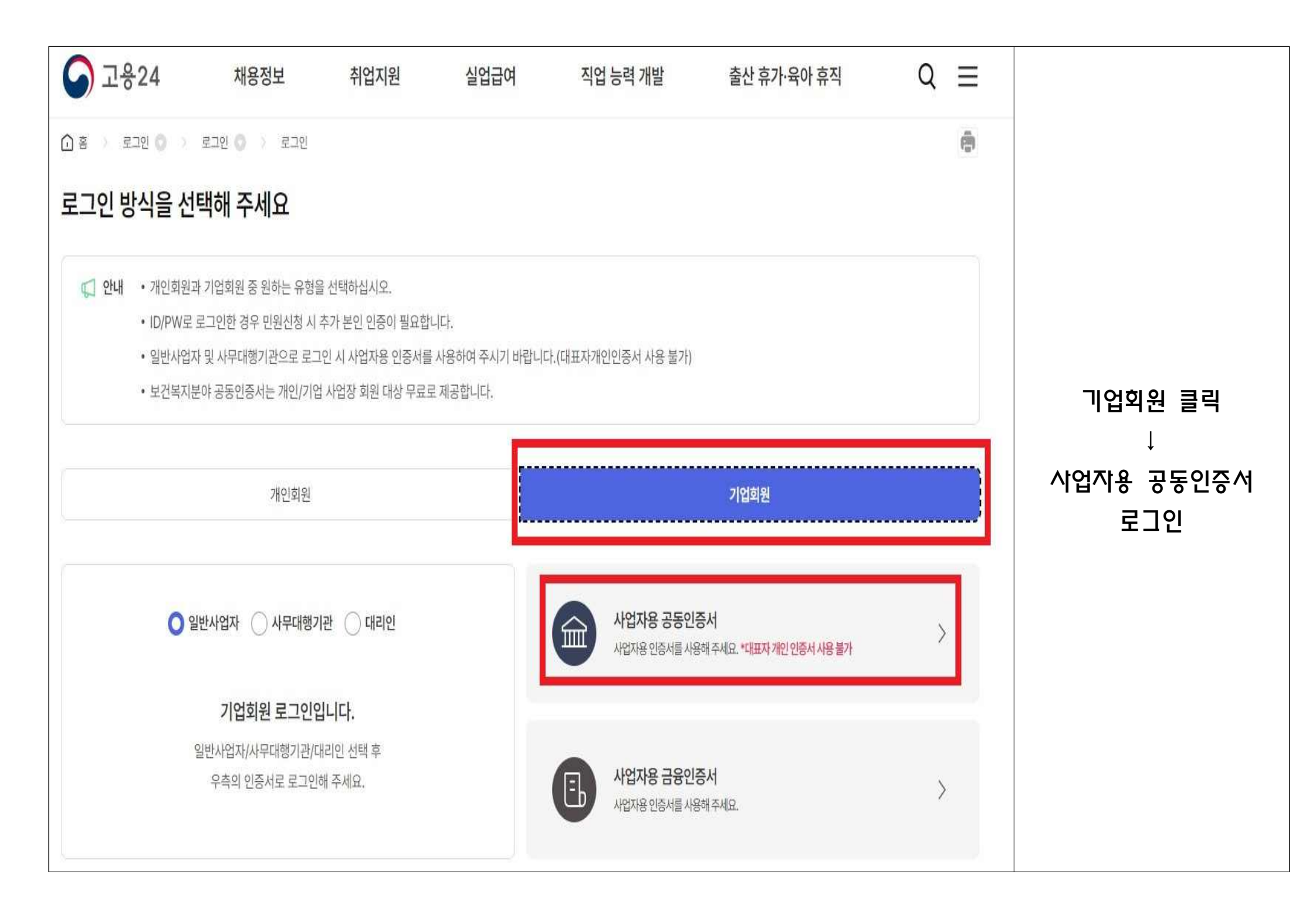

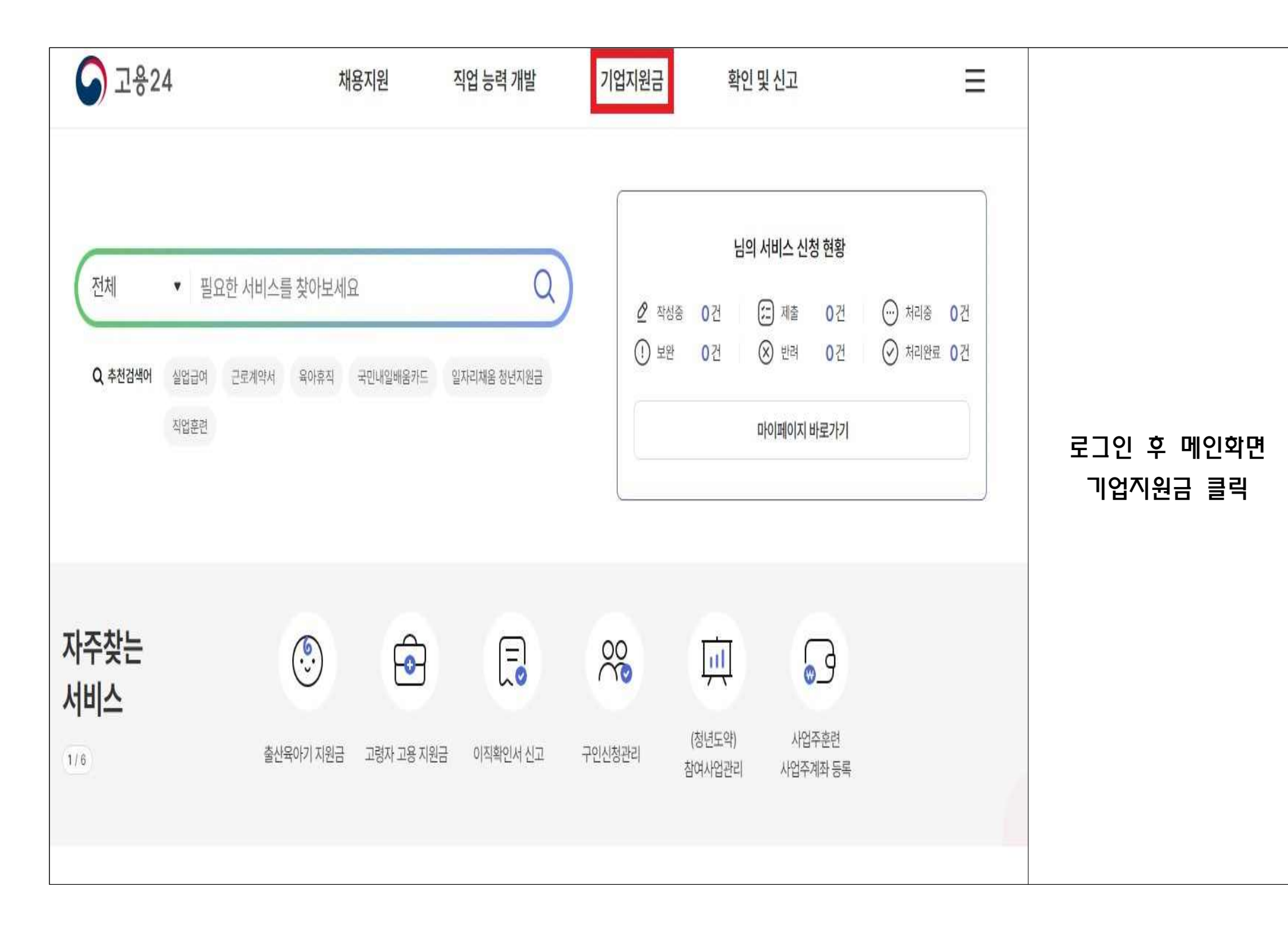

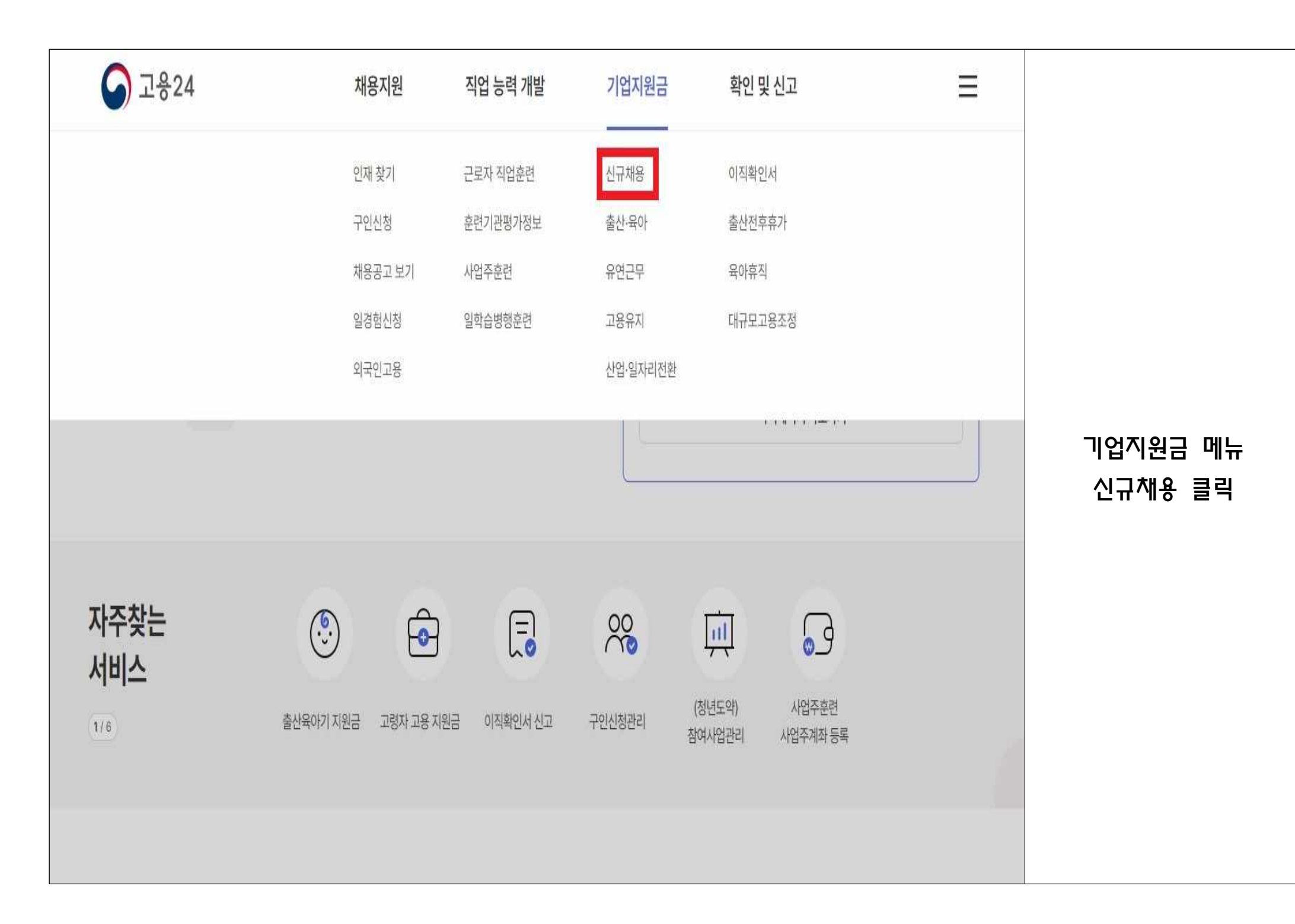

| <mark>)</mark> 고용24             | 채용지원                                       | <mark>직업 능력 개발</mark> | 기업지원금 | 확인 및 신고 | Q = |                  |  |  |
|---------------------------------|--------------------------------------------|-----------------------|-------|---------|-----|------------------|--|--|
| 🕜 홈 💚 기업지원금 🔘 💚 신규채용            | * 0                                        |                       |       |         |     |                  |  |  |
| 기 <mark>업지</mark> 원금            | 청년일자리도약장려금                                 |                       |       |         |     |                  |  |  |
| <b>신규채용</b> ✓<br>- 고용촉진         | 신규채용 · · · · · · · · · · · · · · · · · · · |                       |       |         |     |                  |  |  |
| - 특별고용촉진,신중년(기존 신청자)            | 시업연도                                       | 2024                  | v     |         |     | 청년일자리도약장려금<br>클릭 |  |  |
| - 국내복귀기업 고용<br>- 일자리함께 교대제·실근로  | 사업구분                                       | ◎청년일자리도약장려금           | 1     |         |     | ↓<br>지역 입력 후     |  |  |
| - 지역고용촉진<br>- 청년추가고용장려금(기존 신청자) | 지역                                         | 전체                    |       | ✔ 선택    | Ý   | 검색 클릭            |  |  |
| - 고령자 고용<br>- 시즛녀 적한직무 고용       | 운영기관                                       | 검색어를 입력해 주세.          | 8     |         |     |                  |  |  |
| - <u>청년일자리도약장려금</u>             |                                            |                       |       |         |     |                  |  |  |
| 출산·육아 ∨                         | THEFT                                      |                       | 검색    |         |     |                  |  |  |

| 중 고용24                               | 채용지원      | 직업 능력 개발      | 기업지원금 확인 및 신고                       |                | Q ≡  |                          |  |  |
|--------------------------------------|-----------|---------------|-------------------------------------|----------------|------|--------------------------|--|--|
| 🕜 홈 🔰 기업지원금 🕥 💈 신규                   | * @       |               |                                     |                |      |                          |  |  |
| 기업지원금                                | 청년일자리도역   | 약장려금          |                                     |                |      |                          |  |  |
| 신규채용                                 | 운영기관 기본정보 |               |                                     |                |      |                          |  |  |
| - 특별고용촉진,신중년(기존 신청자)                 | 사업연도      | 2024 🗸        |                                     |                |      |                          |  |  |
| - 국내복귀기업 고용<br>- 일자리함께 교대제·실근로       | 사업구분      | 성년일자리도약장려금    |                                     |                |      |                          |  |  |
| - 지역고용촉진                             | 지역        | 강원            | ✔ 선택                                |                | ~    | 방등성공외의소 클릭 우<br>참여 신청 진행 |  |  |
| - 고령자 고용                             | 운영기관      | 검색어를 입력해 주세요  |                                     |                |      |                          |  |  |
| - 신숭던 석압식무 고용<br>- <u>청년일자리도약장려금</u> |           |               |                                     |                |      |                          |  |  |
| 출산·육아                                | ×         |               | 검색                                  |                |      |                          |  |  |
| 유연근무                                 | 전체 1건     |               |                                     |                |      |                          |  |  |
| 고용유지                                 | ✓ 운영기관    | 사업연도 사업구분     | 담당지역                                | 전화번호           | 배정인원 |                          |  |  |
| 산업·일자리전환                             | ·<br>✓    | 2024 도약장려금 강원 | 강릉시, 강원 동해시, 강원 속초시, 강원 고성군, 강원 양양균 | 2 033-643-4411 | 496명 |                          |  |  |

## 참여 신청 이후 해당 메일(신청시 작성한 메일)로 필요서류 요청 예정